## Wireless connection prompts starting February 24

On or after February 24<sup>th</sup> you'll be prompted for your username and password when connecting to the 'FloridaPoly'wireless network; you'll then be asked to verify a new security certificate. Double-check that you are connecting to 'FloridaPoly'—then proceed with confidence.

We've <u>attached further documentation</u> and screenshots to this page.

Once connected your wireless experience will be unchanged. You'll log in and accept the certificate once—but only once—for each wireless device you have.

We're upgrading the certificate used to secure wireless connections—the 'secure' in 'FloridaPoly'. Your device verifies this certificate each time it connects. If the certificate changes—as it will on February 24th—you'll need to accept the change. All this happens so you can be sure you're connecting to the secure wireless network—not afake with the same name.

Certificates are designed to expire periodically. If an adversary stole a non-expiring certificate they could impersonate us to steal our data or damage our reputation. We can also revoke certificates voluntarily if necessary. Either expiration or revocation would trigger the same prompt on your device.

As always, if you have questions about any Technology Services upgrade, please contact the Helpdesk: <u>helpdesk@floridapoly.edu</u> or 863.874.8888.

## Table of Contents

| Poly Secure Wireless Network | 1 |
|------------------------------|---|
| Windows Computers            | 2 |
| Apple Computers              | 3 |
| Android Devices              | 4 |
| iPhone Devices               | 7 |
| BYOD Wireless Network        | 8 |
| Guest Wireless Network       | 9 |

### Windows Computers

Secure (Florida Poly equipment with FLPoly NetID) (Screenshot below shows Test\_Secure network, which is similar to FloridaPoly)

#### Choose SSID

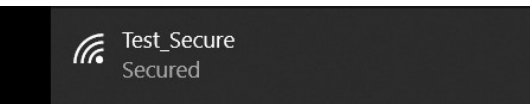

#### Click Connect when asked about the certificate

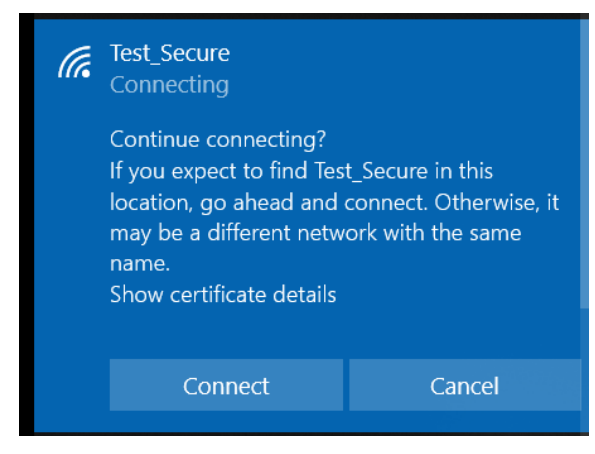

#### Enter Windows (FLPoly NetID) credentials

| (i. | Test_Secure<br>Connecting |              |
|-----|---------------------------|--------------|
|     | Enter your user name ar   | nd password  |
|     | Use my Windows u          | iser account |
|     | User name                 |              |
|     | Password                  |              |
|     | Connect using a certific  | <u>cate</u>  |
|     |                           | Cancel       |
|     |                           |              |

#### Wireless is now connected

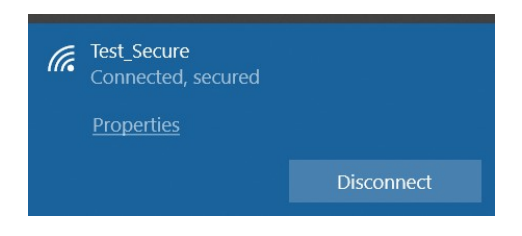

# Apple Computers

Once you try to connect to the FloridaPoly wireless network you will see a warning similar to the picture below. Please accept it and you will be connected.

| $\bigcirc \bigcirc \bigcirc$                               | Verify Certificate                                                                                                    |
|------------------------------------------------------------|----------------------------------------------------------------------------------------------------|
|                                                            | Authenticating to network FloridaPoly<br>Before authenticating to server "ccc-ise01.floridapoly.org", you should examine the<br>server's certificate to ensure that it is appropriate for this network.<br>To view the certificate, click 'Show Certificate'. |
| 🗹 Always trust                                             | "ccc-ise01.floridapoly.org"                                                                                                    |
| USERTru:<br>→ 🐷 InCo                                       | st RSA Certification Authority<br>mmon RSA Server CA                                                                                                    |
|                                                            | ccc-ise01.floridapoly.org                                                                                                    |
| Certificate<br>Bundari<br>Canada Const<br>Trust<br>Details | ccc-ise01.floridapoly.org<br>Issued by: InCommon RSA Server CA<br>Expires: Saturday, January 16, 2021 at 6:59:59 PM Eastern Standard Time<br>This certificate is marked as trusted for this account                                                           |
| ?                                                          | Hide Certificate Cancel Continue                                                                                                    |

## Android Device WiFi Security Certificate install options

Android OS devices might have some trouble with the Certificate.

Some Android versions shows the trusted security certificate already; some other Android versions do not trust the security certificate even though it is from a trusted Certificate Authority. If that is the case the setting "do not validate" should work. Here are the two Scenarios regarding the Android phones.

**Phone does trust the security certifications**; you should see something similar to the screen shot below once you select the FloridaPoly network. Please enter your network credentials to connect to the network. (Screenshot below shows Test\_Secure network, which is similar to FloridaPoly)

| Select the WiFi                        | Select "Use system certificates" | You are connected             |
|----------------------------------------|----------------------------------|-------------------------------|
| III Sprint LTE 7:50 AM                 |                                  | ■●目Q ¥後愛 ③ all 77% 會 11:21 AM |
| Settings Wi-Fi                         | Test_Secure                      | < WI-FI Wi-Fi Direct ADVANCED |
|                                        | None 👻                           | ON 🔍                          |
| Wi-Fi                                  | CA certificate                   | CURRENT NETWORK               |
| Test_Secure                            | Please select                    | Test_Secure<br>Connected      |
| CHOOSE A NETWORK                       | Use system certificates          | AVAILABLE NETWORKS            |
| DIRECT-08-HP ENVY<br>5660 series € (j) | Do not validate                  | Poly_Brob                     |
| DIRECT-61-HP M277 LaserJet 🔒 🤶 ϳ       | , , ,                            | 🛜 Test_Guest                  |
| HP-Print-c6-LaserJet<br>Pro M201dw     | Password                         | 🛜 Test_BYOD                   |
| HP-Setup>d8-M277 LaserJet 🛛 😴 🚺        |                                  | 🛜 DIRECT-08-HP ENVY 5660 seri |
| POLKSTATE-CONNECT 🗢 (1)                |                                  | Poly_Secure                   |
| POLKSTATE-EQUIPMENT                    | Show password                    | SprintWiFia-21D1D6            |
| POLKSTATE-WIFI 🔒 🗢 🧻                   | Advanced options ~               | 🔶 HP-Setup>d8-M277 LaserJet   |
| Poly_BYOD 🗢 (i)                        |                                  | POLKSTATE-CONNECT             |
| Poly_Guest 🗢 🤅 🕦                       | CANCEL CONNECT                   | · +                           |

**Phone does not trust**. If that is the case the setting, **select "do not validate"** and enter your network credentials to connect to the network.

| Select the WiFi                                                                    |                                       | Select "Do not validate"                                                                 | You are connected                                                                        |
|------------------------------------------------------------------------------------|---------------------------------------|------------------------------------------------------------------------------------------|------------------------------------------------------------------------------------------|
| Settings Wi-Fi                                                                     |                                       | Test_Secure                                                                              | See Q O KLOS S                                                                           |
| Wi-Fi                                                                              | ● <b>२</b> ()                         | PEAP  Phase 2 authentication None CA certificate                                         | ON CURRENT NETWORK                                                                       |
| CHOOSE A NETWORK<br>DIRECT-08-HP ENVY<br>5660 series<br>DIRECT-61-HP M277 LaserJet | • ₹ ()<br>• ₹ ()                      | Select certificate Don't validate Accompany identity                                     | Poly_BYOD<br>Poly_Guest<br>Test_Guest                                                    |
| HP-Print-c6-LaserJet<br>Pro M201dw<br>HP-Setup>d8-M277 LaserJet                    | ●                                     | Password<br>Enter password                                                               | Test_BYOD         Test_BYOD         INRECT-08-HP ENVY 5660 seri         Poly_Secure      |
| POLKSTATE-EQUIPMENT<br>POLKSTATE-WIFI                                              |                                       | <ul> <li>Show password</li> <li>Auto reconnect</li> <li>Show advanced options</li> </ul> | SprintWiFia-21D1D6       Image: HP-Setup>d8-M277 LaserJet       Image: POLKSTATE-CONNECT |
| Poly_BYOD<br>Poly_Guest                                                            | <ul><li>? (i)</li><li>? (i)</li></ul> | CANCEL CONNECT                                                                           | · - · · · · · · · · · · · · · · · · · ·                                                  |

You can now install the certificate from our website and use it to connect to the wireless network.

New Certificate: <u>https://flpoly-my.sharepoint.com/:f:/g/personal/eelibol\_floridapoly\_edu/EmD-</u> IU49PD1KsPACoQ9IKOEBewol4nF30KekAa3wWaBg2Q?e=sUXdF6

| You will download the security certificate from a secure link above                                                                                                    | the securitycertificate is downloaded                                                                                                    | It is in your download folder                                                                                                    |
|----------------------------------------------------------------------------------------------------|----------------------------------------------------------------------------------------------------|----------------------------------------------------------------------------------------------------|
| Image: Comparison of the state of the state of the s | Image: Second Second Secon | Image: Second Second |
|                                                                                                    | S A LU CU<br>Back Forward Hame Bookmarks Tabs                                                                                                    | • २ 🗆 ५                                                                                                    |

| Find "install network certificates"<br>it is usually under WiFi Advanced<br>settings                                                                                                    | Select the security certificate and install it     | Name the security certificate                                                                                                    |
|----------------------------------------------------------------------------------------------------|----------------------------------------------------|----------------------------------------------------------------------------------------------------|
| ଙ୍କି ଲାକ୍ କାର୍ଥ୍ୟ 77% ଲି 11:19 AM<br>( ADVANCED                                                                                                    | ই ভা ০ জি জি এন 77% 🗎 11:19 AM<br>SELECT FILE DONE | ■ 全国 © 简称 3 37% 會 11:19 AM<br><b>ADVANCED</b>                                                                                                    |
| Wi-Fi control history         View apps that have turned Wi-Fi on or off recently.         VIEW LESS ^         Hotspot 2.0         seamlessly connect to Hotspot 2.0         enabled Wi-Fi access points without         needing a password.         WPS push button         Connect to a Wi-Fi network by pressing the WPS button on your router.         WPS PIN entry         Connect to a Wi-Fi network by entering a WPS PIN from your phone on your router.         Keep Wi-Fi on during sleep         Always         Install network certificates         Install security certificates from your device storage.         MAC address: :A0:CC:2B:8D:D4:83         IP address :: 60:::20::20::20::20::1f:fe8d:d483         17:221:81:135 | CCC-ise01_floly_org.cer<br>Feb 19 11:17 AM 7.95 KB | Certificate name         Certificate name         Florida Polytechnic         Package contains:         One CA certificate         CANCEL       OK         Dutton on your router.         Cancel       OK         Dutton on your router.         I       2       4       5       6       7       8       0         I       2       3       4       5       6       7       8       0         I       2       3       4       5       6       7       8       0         I       2       3       4       5       6       7       8       0         I       2       3       4       5       6       7       8       0         I       2       3       6       f       g       h       j       k       l         I       2       X       C       V       h       m       I       I |
| •                                                                                                    | •                                                  |                                                                                                    |

| he security certificate installed                                                           | Go back to wifi networks and select   |
|---------------------------------------------------------------------------------------------|---------------------------------------|
|                                                                                             | the new certificate to use to connect |
|                                                                                             | to the network                        |
| 🕮 📀 🔛 🚱 🎆 ରିଲା 77% 🔒 11:19 AM                                                               |                                       |
| < ADVANCED                                                                                  | Test_Secure                           |
| Wi-Fi control history                                                                       | PEAP 🔻                                |
| View apps that have turned Wi-Fi on or off recently.                                        | Phase 2 authentication                |
| VIEW LESS A                                                                                 | None 💌                                |
| Hotspot 2.0                                                                                 | CA certificate                        |
| Seamlessly connect to Hotspot 2.0 enabled Wi-Fi access points without needing a password.   | Select certificate                    |
| WPS push button<br>Connect to a WI-FI network by pressing the WPS<br>button on your router. | Florida Polytechnic                   |
| WDS DIN antra                                                                               | Don't validate                        |
| Connect to a Wi-Fi network by entering a WPS PIN<br>from your phone on your router.         |                                       |
|                                                                                             | Password                              |
| Keep Wi-Fi on during sleep<br>Always                                                        | Enter password                        |
| Install natwork cartificates                                                                | Show password                         |
| Install sector Certificates storage.                                                        | Auto reconnect                        |
| MAC address : A0:CC:2B:8D:D4:83<br>IP address : fe80::a2cc:2bff:fe8d:d483<br>172.21.81.135  | Show advanced options                 |
| •                                                                                           | CANCEL CONNECT                        |

# iPhone Device WiFi Security configuration

You should see something similar to the screen shot below once you select the Poly Secure network. Please enter your network credentials to connect to the network. (Screenshot below shows Test Secure network, which is similar to Poly Secure)

| Select the WiFi                                                                                                    |                                                                                                    | Enter NET ld                                                                                                    | Select Trust in the certificate<br>dialog                                                                                                    |
|----------------------------------------------------------------------------------------------------|----------------------------------------------------------------------------------------------------|----------------------------------------------------------------------------------------------------|----------------------------------------------------------------------------------------------------|
| Itel Verizon        3:02 PM         ✓ Settings       Wi-Fi         Wi-Fi          ✓ Test_Secure          CHOOSE A NETWORK       ASV         BOT Guest          Poly_Guest          Poly_Secure | <ul> <li>✓ ● 76% ●</li> <li>● </li> <li>● </li> <li>○ </li> <li>● </li> <li>○ </li> <li>● </li> <li>● </li> <li>○ </li> <li>● </li> <li>●</li></ul> | Il Verizon LTE 11:38 AM 1 0 95%  Enter the password for "Test_Secure" Cancel Enter Password Join Username Password | dialog<br>I Verizon LTE 11:39 AM 7 9 95%<br>Cancel Certificate Trust<br>Cancel I Certificate Trust<br>Composition Common RSA S<br>Not Trusted<br>Expires 1/16/21, 6:59:59 PM<br>More Details > |
| Test_BYOD<br>Test_Guest<br>Other                                                                                                    | <ul><li>? (i)</li><li>? (i)</li></ul>                                                                                                    | a s d f g h j k l<br>$2 \times 2 \times 2 \times 2 \times 2 \times 2 \times 2 \times 2 \times 2 \times 2 \times$   |                                                                                                    |
|                                                                                                    |                                                                                                    | 123 Space Next                                                                                                    |                                                                                                    |

# BYOD (Personal device with FLPoly NetID)

(Screenshot below shows Test\_BYOD network, which is similar to FloridaPoly\_BYOD)

#### Choose SSID

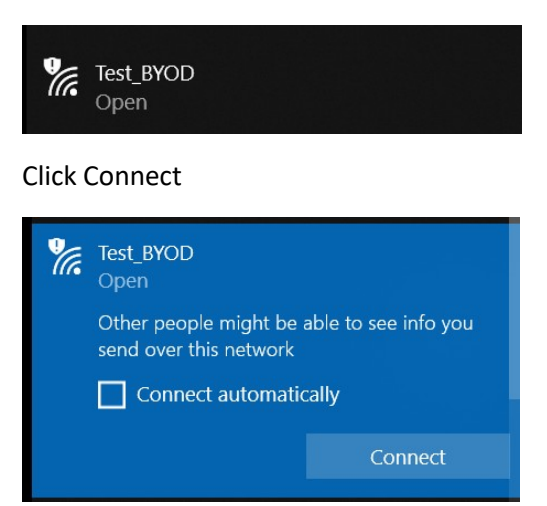

A Window will open in the browser. Enter Windows (FLPoly NetID) credentials

| ROTER REPORTED HE                    | BYOD Portal |  |
|--------------------------------------|-------------|--|
|                                      |             |  |
| Welcome to Florida Polytechnic Unive | rsity       |  |
| Sign on using your FLPOLY NETID      |             |  |
|                                      | Username:   |  |
|                                      |             |  |
|                                      |             |  |
|                                      | Password:   |  |
|                                      |             |  |
|                                      |             |  |
|                                      | Sign On     |  |
|                                      |             |  |
|                                      |             |  |

#### **Click Continue**

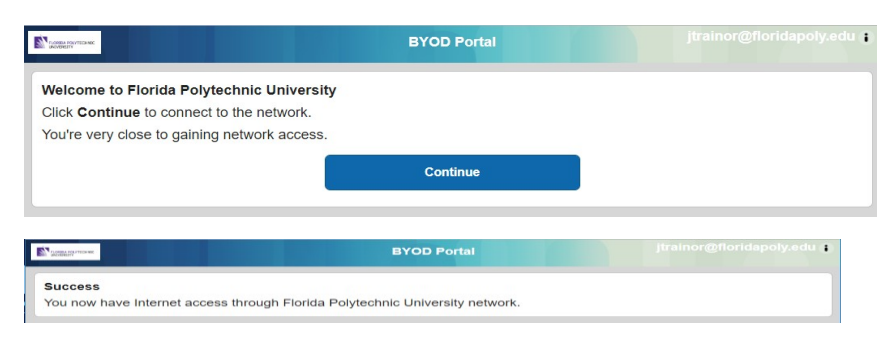

#### Wireless is now connected

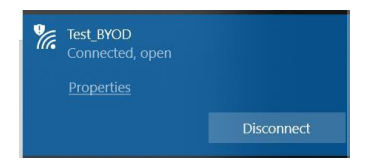

# Guest (Personal Device and Self Registered Account)

(Screenshot below shows Test\_Guest network, which is similar to

#### FloridaPoly\_Guest)Choose SSID

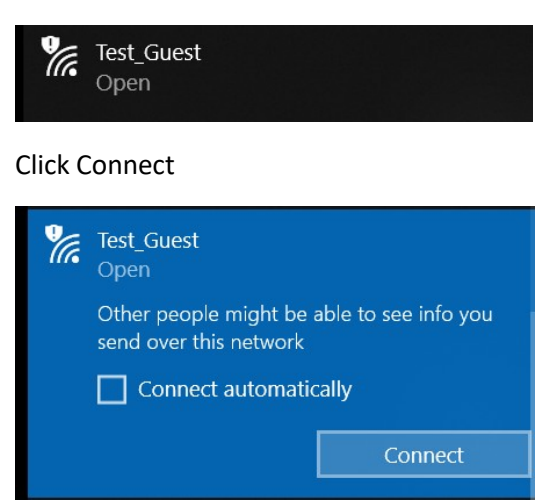

#### Choose link to Register for Guest Access

|   | Parama internetioner:<br>Incontention   | Guest Portal                      |          |
|---|-----------------------------------------|-----------------------------------|----------|
|   |                                         |                                   |          |
| , | Welcome to Florida Polytechnic Univ     | ersity                            |          |
|   | Sign on for guest access if you have an | account already.                  |          |
|   |                                         | Username:                         |          |
|   |                                         |                                   |          |
| ¢ |                                         | Password:                         |          |
|   |                                         |                                   | <u> </u> |
|   |                                         |                                   |          |
|   |                                         | Sign On                           |          |
|   |                                         | Or Register for Guest Access here |          |

### Fill out Registration Form

| . 9                                                                                                    |                                                                                                    |
|----------------------------------------------------------------------------------------------------|----------------------------------------------------------------------------------------------------|
|                                                                                                    | First name*                                                                                                    |
|                                                                                                    | Last name*                                                                                                    |
|                                                                                                    | Email address*                                                                                                    |
|                                                                                                    | Phone number*                                                                                                    |
|                                                                                                    |                                                                                                    |
| Please accept the policy: You are respons<br>password. Florida Polytechnic University i<br>accessing corporate intranents. High volum<br>other server by use of our Service is prohi<br>data without their knowledge and interfere<br>Service if Florida Polytechnic University re<br>illegal activities. You do not have the right<br>Terms & Conditions, our other policies and | sible for maintaining the confidentiality of the password and all activities that occur under your username and<br>offers the Service for activities such as the active use of e-mail, instant messaging, browsing the World Wide Web an<br>te data transfers, sepecially sustained high volume data transfers, are not permitted. Hosting a web server or any<br>libited. Trying to access someone else's account, sending unsolicited buik e-mail, collection of other people's persona<br>new with other network users are all prohibited. Florida Polytechnic University reserves the right to suspend the<br>easonably believes that your use of the Service is unreasonably excessive or you are using the Service for criminal or<br>to result hils Service to a third party. Florida Polytechnic University reserves the right to revise, amend or modify these<br>d agreements, and aspects of the Service itself.                                                                        |
| Please accept the policy: You are respons<br>password. Florida Polytechnic University i<br>accessing corporate intranets. High volum<br>other server by use of our Service is prohi<br>data without their knowledge and interfere<br>Service if Florida Polytechnic University re<br>illegal activities. You do not have the right<br>Terms & Conditions, our other policies and  | sible for maintaining the confidentiality of the password and all activities that occur under your username and<br>offers the Service for activities such as the active use of e-mail, instant messaging, browsing the World Wde Web an<br>te data transfers, sepecially sustained high volume data transfers, are not permitted. Hosting a web server or any<br>libited. Trying to access someone else's account, sending unsolicited buik e-mail, collection of other people's persona<br>nee with other network users are all prohibited. Florida Polytechnic University reserves the right to suspend the<br>easonably believes that your use of the Service is unreasonably excessive or you are using the Service for criminal or<br>to resell this Service to a third party. Florida Polytechnic University reserves the right to revise, amend or modify thes<br>d agreements, and aspects of the Service itself.                                                                          |
| Please accept the policy: You are respons<br>password. Florida Polytechnic University i<br>accessing corporate intranets. High volum<br>other server by use of our Service is prohi<br>data without their knowledge and interfere<br>Service if Florida Polytechnic University re<br>illegal activities. You do not have the right<br>Terms & Conditions, our other policies and  | sible for maintaining the confidentiality of the password and all activities that occur under your username and offers the Service for activities such as the active use of e-mail, instant messaging, browsing the World Wde Web an the data transfers, especially sustained high volume data transfers, are not permitted. Hosting a web server or any libited. Trying to access someone else's account, sending unsolicited built e-mail, collection of other people's persona nee with other network users are all prohibited. Florida Polytechnic University reserves the right to suspend the service to a tring april. Florida Polytechnic University reserves the right to suspend the assonably believes that your use of the Service is unreasonably excessive or you are using the Service for criminal or to resell this Service to a tring april. Florida Polytechnic University reserves the right to revise, amend or modify these d agreements, and aspects of the Service itself. |

### The next page shows account information

|                                                     | Guest Portal                                                     | jtrainor4 👔 |
|-----------------------------------------------------|------------------------------------------------------------------|-------------|
| Account Created<br>Use the following information to | sign on to the network.<br>Username: jtrainor4<br>Password: 9599 |             |
|                                                     | Sign On                                                          |             |
| Click Continue                                      |                                                                  |             |
|                                                     | Guest Portal                                                     | jtrainor4 🌓 |

Welcome to Florida Polytechnic University Click Continue to connect to the network. You're very close to gaining network access. Continue

### Success Page

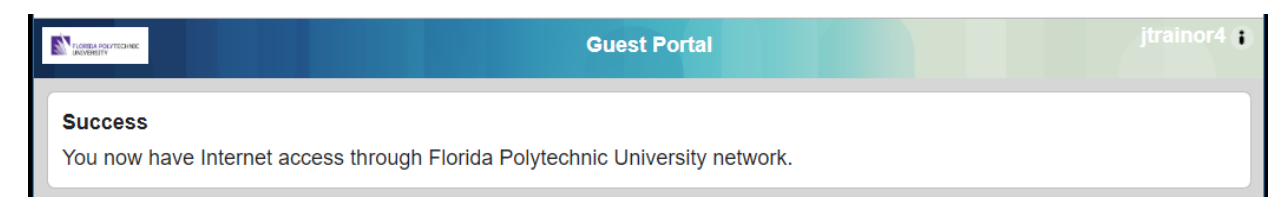

#### Wireless is now connected

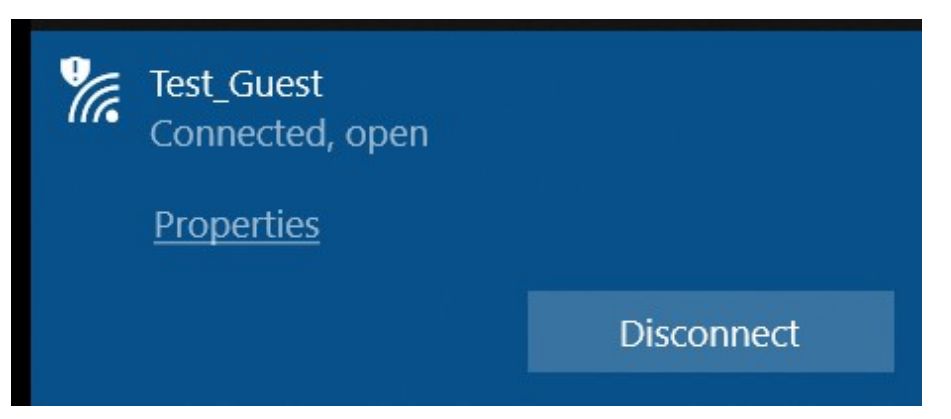